ホームページ作成

#### 技術センターHP運用WG

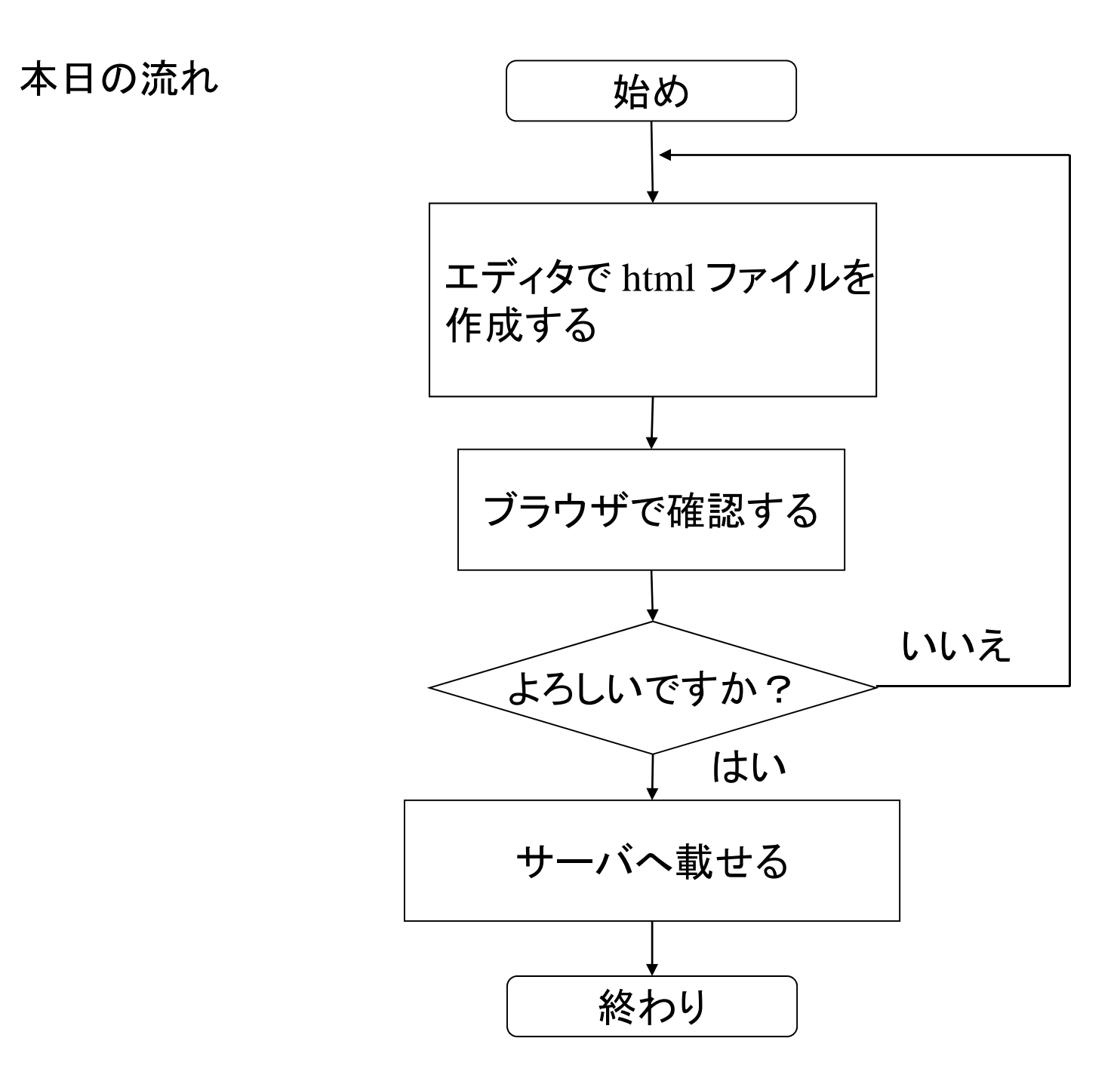

HTML(Hyper Text Markup Language)

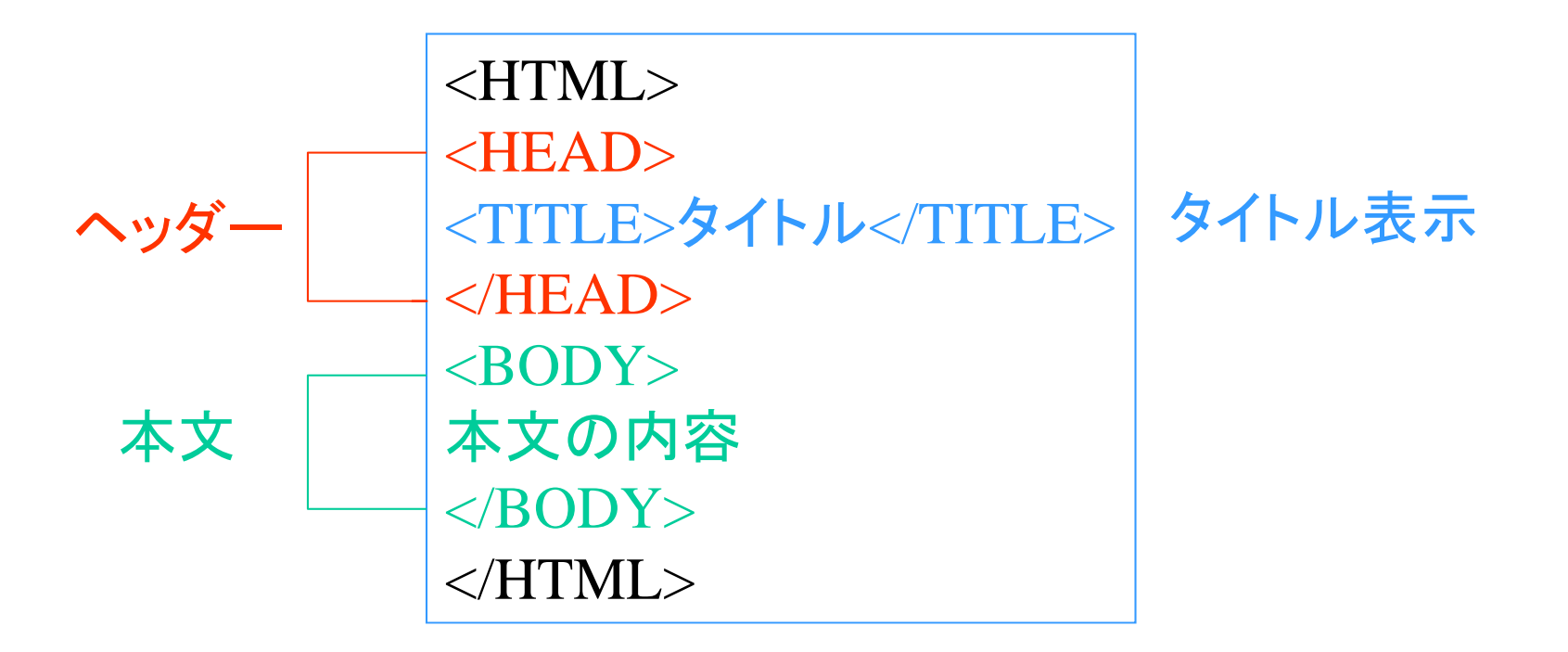

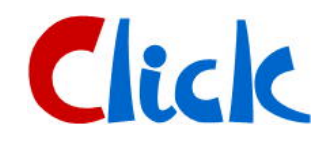

# 見出しの文字のサイズ指定

<BODY> <H1>見出し1</H1>  $\langle HR \rangle$ <H2>見出し2</H2>  $\langle HR \rangle$ <H3>見出し3</H3>  $\langle HR \rangle$ <H4>見出し4</H4> <HR> <H5>見出し5</H5>  $\langle HR \rangle$ <H6>見出し6</H6>  $\langle BR \rangle$ <CENTER><H1>センタリング</H1></CENTER> </BODY>

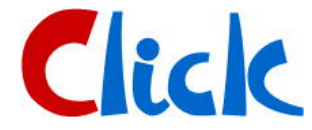

#### <BODY BGCOLOR="#FFFF00" TEXT="#0000FF">

| カラーコード          |     | 色指定        |  |
|-----------------|-----|------------|--|
| R G B           |     |            |  |
| # xx xx xx      |     | black •••黒 |  |
|                 |     | blue •••青  |  |
| #000000黒        | または | green・・禄   |  |
| #0000FF•••青     |     | red •••赤   |  |
| #00FF00•••緑     |     | :          |  |
| #FF0000 · · · 赤 |     | :          |  |
| :               |     |            |  |
| :               |     |            |  |

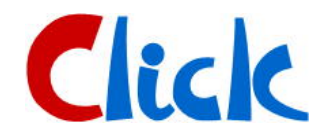

本文で使用するフォント指定

<FONT SIZE=5 COLOR="#FF0000"> 表示したい文章のサイズ・色指定  $\langle BR \rangle$ <FONT SIZE=7 COLOR="#FF00FF"> 表示したい文章のサイズ・色指定  $\langle BR \rangle$ <B>太字</B>  $\langle BR \rangle$ <I>イタリック</I>  $\langle BR \rangle$ <U>アンダーライン</> </FONT>

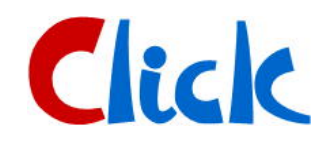

イメージデータの表示

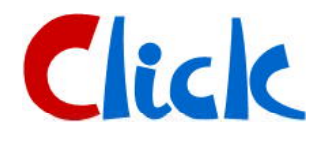

ピクセルで指定 <IMG SRC="test.jpg" WIDTH=480 HEIGHT=360">ピクセル

パーセントで指定

<IMG SRC="test.jpg" WIDTH=50% HEIGHT=50% ">パーセント

イメージデータの表示2

図の右中央に文字を表示

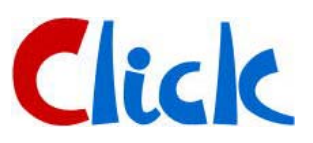

<IMG SRC="test.jpg" WIDTH=480 HEIGHT=360" ALIGN="center">ピクセル

図の右上に文字を表示

<IMG SRC="test.jpg" WIDTH=50% HEIGHT=50%" ALIGN="top">パーセント 図でリンク先の指定

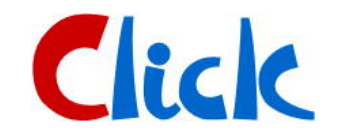

<A HREF="HP1.html"><IMG SRC="pengin.jpg">

<A HREF="HP2.html"><IMG SRC="shirokuma.jpg">

図でリンク先の指定2

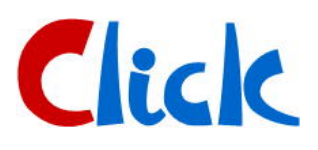

<A HREF="HP1.html"><IMG SRC ="pengin.jpg" WIDTH=100 HEIGHT=150>

<A HREF="HP2.html"><IMG SRC="shirokuma.jpg" WIDTH=100 HEIGHT=150 >

## 表の作成

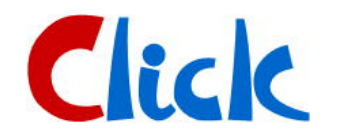

<TABLE BORDER>

<TR>

<TH><FONT SIZE=7>項目1</TH><TH>項目2</TH>-項目3</TH></TH>

 $\langle TR \rangle$ 

<TD>項目4</TD><TD>項目5</TD>>可目6</TD>

</TR>

</TABLE>

<TABLE BORDER>

<TH ROWSPAN=2>項目1</TH>

<TH COLSPAN=2>項目2</TH><TH COLSPAN=2>項目3</TH>

<TR>

<TD>項目4</TD><TD>項目5</TD><TD>項目6</TD><TD>項目7</TD></TD></TD>

</TABLE>

# 雛形を使ってHPを公開

<HTML>

```
<HEAD>
<TITLE><mark>〇〇のページ</mark></TITLE>
</HEAD>
```

```
<BODY bgColor="#ffffcc" text="#f000f0">
<CENTER>
REM <HR WIDTH="70%">
<H1>〇〇のページ</H1>
<HR WIDTH="70%">
\langle BR \rangle
<FONT SIZE=5>
<TABLE BORDER>
\langle TR \rangle
<TH>所属</TH><TH>内線</TH><TH>E-mail</TH>
\langle TR \rangle
<TH>技術センター〇〇〇〇部門</TH><TH>〇〇〇〇</TH><TH>_____@hiroshima-u.ac.jp</TH>
<TR>
<TD ALIGN="center"><A HREF="HP1.html"><IMG SRC="nettaigyo.jpg" WIDTH=60 HEIGHT=60></A></TD>
<TD VALIGN="top" COLSPAN=2><FONT SIZE=4 COLOR="#0000ff">内容1<BR>内容1_2</TD>
</TR>
\langle TR \rangle
<TD ALIGN="center"><A HREF="HP4.html"><IMG SRC="kingyo.jpg" WIDTH=60 HEIGHT=60></A></TD>
<TD VALIGN="top" COLSPAN=2><FONT SIZE=4 COLOR="#0000ff">内容2<BR>内容2_2</TD>
</TR>
</TABLE>
<HR WIDTH="70%">
</CENTER>
                                                                                 Click
\langle BODY \rangle
```

</HTML>

#### 広大のサーバー上にHPを置くための条件

・アカウントが必要

メディアセンター利用登録システム https://reg.media.hiroshima-u.ac.jp/ からアカウントを取得

・WWW公開認定試験を受けて 合格する

「メディアセンター利用登録システム」 にログインして「WWW公開認定試験」 ボタンを押して開始する.

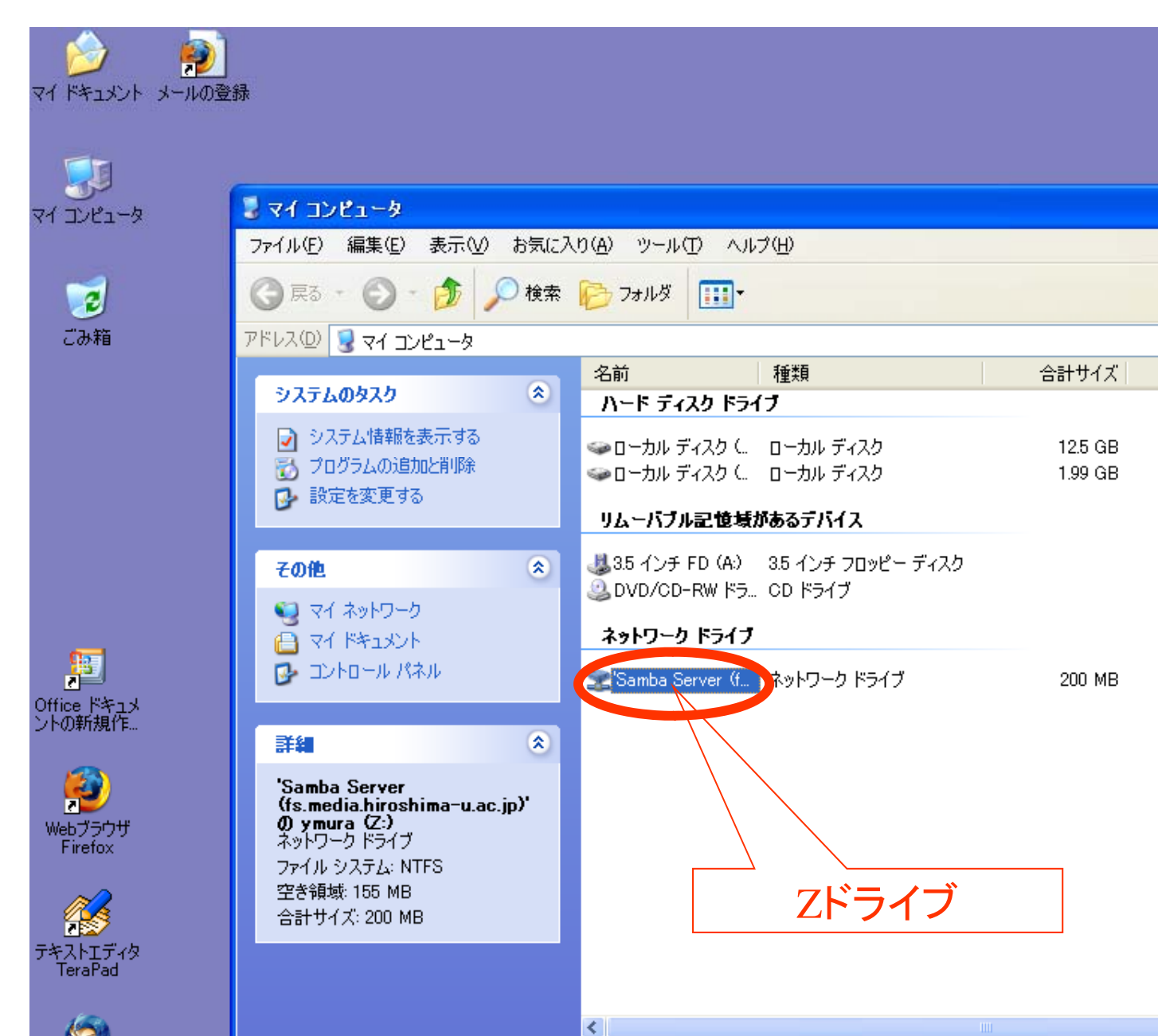

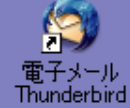

🛃 スタート

空き領域: 155 MB 合計サイズ: 200 MB

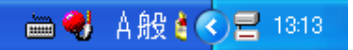

>

🗸 🔁 移動

空き領域 コメント

1.86 GB

1.99 GB

155 MB

📃 マイ コンピュータ

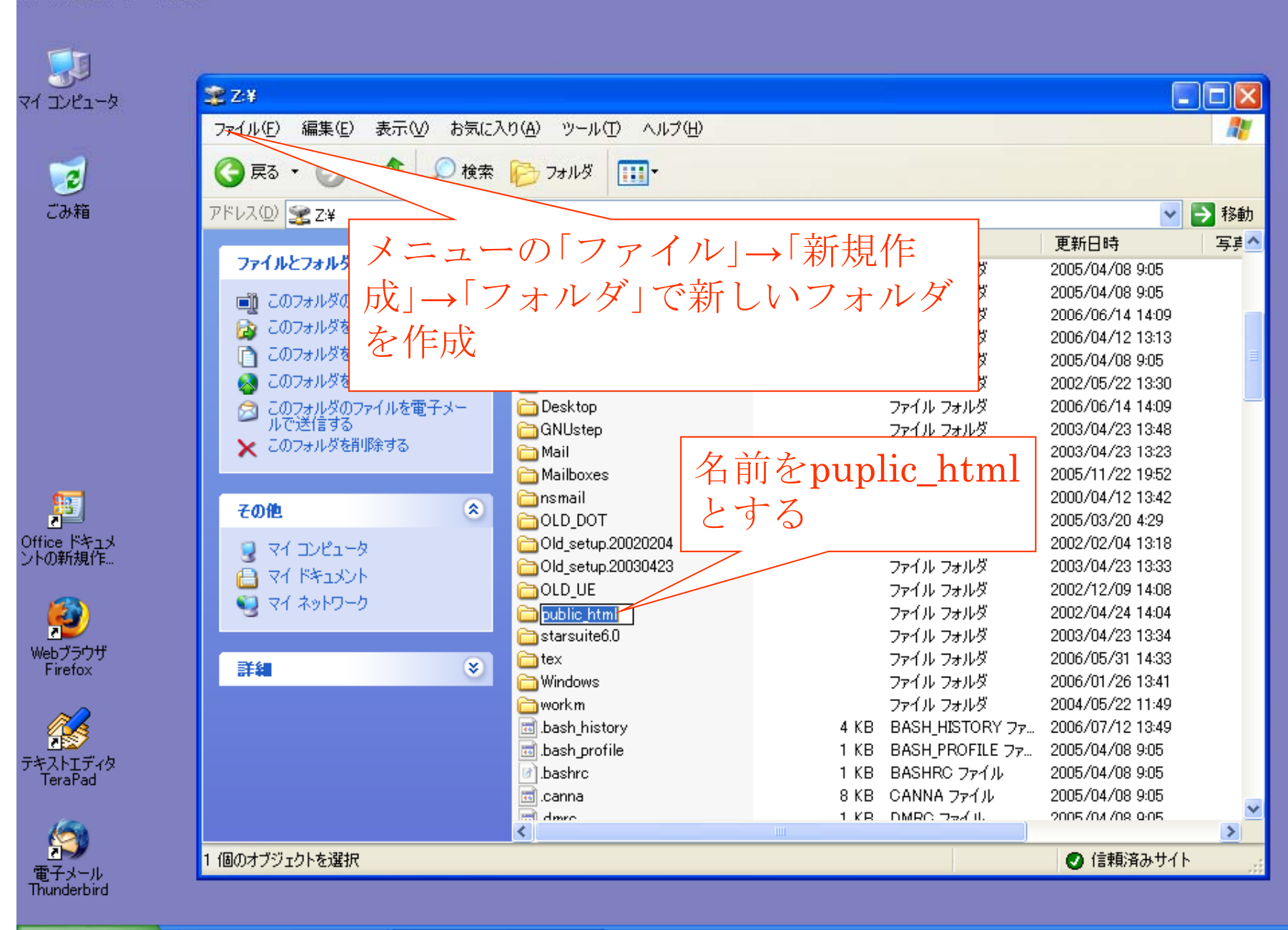

🯄 スタート 🔰 📑 文書 1 - Microsoft W.

😤 Z¥

P

マイ ドキュメント メールの登録

🖮 🍕 A般 🕯 🔇 🔜 1315

| 🚰 IMC - 広島大学情報メディア教                                                                                                    | 対育研究センター - Micros                                                                                                    | soft Internet Explorer                                                                                                    |                                                                                                    |                                                    |                    |                                                               | _ 8 ×                                                              |  |
|----------------------------------------------------------------------------------------------------|----------------------------------------------------------------------------------------------------|----------------------------------------------------------------------------------------------------|----------------------------------------------------------------------------------------------------|----------------------------------------------------|--------------------|---------------------------------------------------------------|--------------------------------------------------------------------|--|
| ファイル(E) 編集(E) 表示(V                                                                                                    | ) お気に入り( <u>A</u> ) ツー,                                                                                                    | ル(① ヘルプ(世)                                                                                                    |                                                                                                    |                                                    |                    |                                                               |                                                                    |  |
| ↓ → → ,<br>戻る 進む                                                                                                    | , 🗭 📑<br>中止 更新                                                                                                    | ) 🗳<br>ff ホーム                                                                                                    | <ul> <li></li></ul>                                                                                                    | メディア                                               | ③  □ ふ ・<br>履歴 メール | の刷編集                                                          | <u>」</u><br>ディスカッション                                               |  |
| アドレス(D) 🙋 http://www.med                                                                                                    | ia.hiroshima-u.ac.jp/                                                                                                    |                                                                                                    |                                                                                                    |                                                    |                    |                                                               | ▼ 🔗移動                                                              |  |
| Links                                                                                                    |                                                                                                    |                                                                                                    |                                                                                                    |                                                    |                    |                                                               |                                                                    |  |
| ・ 広島大学<br>情報メ                                                                                                    | 戻る                                                                                                    | i                                                                                                    | 重む                                                                                                    | ſ                                                  | 中止                 | 更新                                                            | T                                                                  |  |
| ** アドレス(D) 🛃 http://www.media.hiroshima-u.ac.jp/                                                                                                    |                                                                                                    |                                                                                                    |                                                                                                    |                                                    |                    |                                                               |                                                                    |  |
|                                                                                                    |                                                                                                    |                                                                                                    |                                                                                                    |                                                    |                    |                                                               |                                                                    |  |
| 高度な検索<br>メインメニュー<br>■ ニュース<br>→ 過去のニュース<br>■ サービス→覧<br>■ 申請・変更手続き<br>■ セキュリティ情報<br>(学内限定)<br>■ 各種情報<br>■ 端末情報<br>■ センターの紹介<br>■ よくある質問と回答(FAQ)<br>■ お問い合わせ<br>サービスメニュー | <ul> <li>最新ニュース —</li> <li>CSIセミナー「小</li> <li>迷惑メールフィル</li> <li>悪質なチェーン:</li> <li>★重要★NTT D</li> <li>隊員向」Windo</li> <li>新入生の初期メ</li> <li>[WebCT] 広大II</li> <li>アカウント削除&gt;</li> <li>[アカウント] 離縦</li> <li>オープンホスティー</li> </ul> | 〜中規模のネットワーク設<br>レタサービスの延伸につい<br>メールにご注意を(2006-5<br>)ocomo等の迷惑メール機<br>ws・斉ログイン・ログアウ<br>ールアドレスについて(20<br>Dを使ってログインするよう<br>へいについて(2006-4-3)<br>戦進学等で広大ID/身分が<br>イングサービスの利用者募 | 計構築A to Z」のご案内<br>て (2006-5-23)<br>-23)<br>能利用上の注意事項 (2<br>-の回避について(依頼)<br>06-4-7)<br>こなりました (2006-4-6)<br>変わる場合の手続き (20<br>集 (2005-8-18) | (2006-6-20)<br>006-5-1)<br>(2006-4-10)<br>06-3-15) |                    | は<br>日本<br>日本<br>日本<br>日本<br>日本<br>日本<br>日本<br>日本<br>日本<br>日本 | A<br>A<br>A<br>A<br>A<br>A<br>A<br>A<br>A<br>A<br>A<br>A<br>A<br>A |  |
| 全ての利用者の方 <ul> <li>センター利用登録</li> <li>メール</li> </ul>                                                                                                    | •                                                                                                    | とある質問                                                                                                    | 問と回答(                                                                                                    | (FAQ)                                              |                    | <del>ر</del> کے<br>ایک                                        | ェ ブ メ ー ル<br>-ル自動転送・振分                                             |  |
| <ul> <li>ホームページ</li> <li>端末</li> <li>ブリンター</li> </ul>                                                                                                    |                                                                                                    |                                                                                                    |                                                                                                    |                                                    |                    |                                                               | ■個人ページ<br>開認定試験<br>インターネット                                         |  |